## How to establish the transparent channel in the SDK

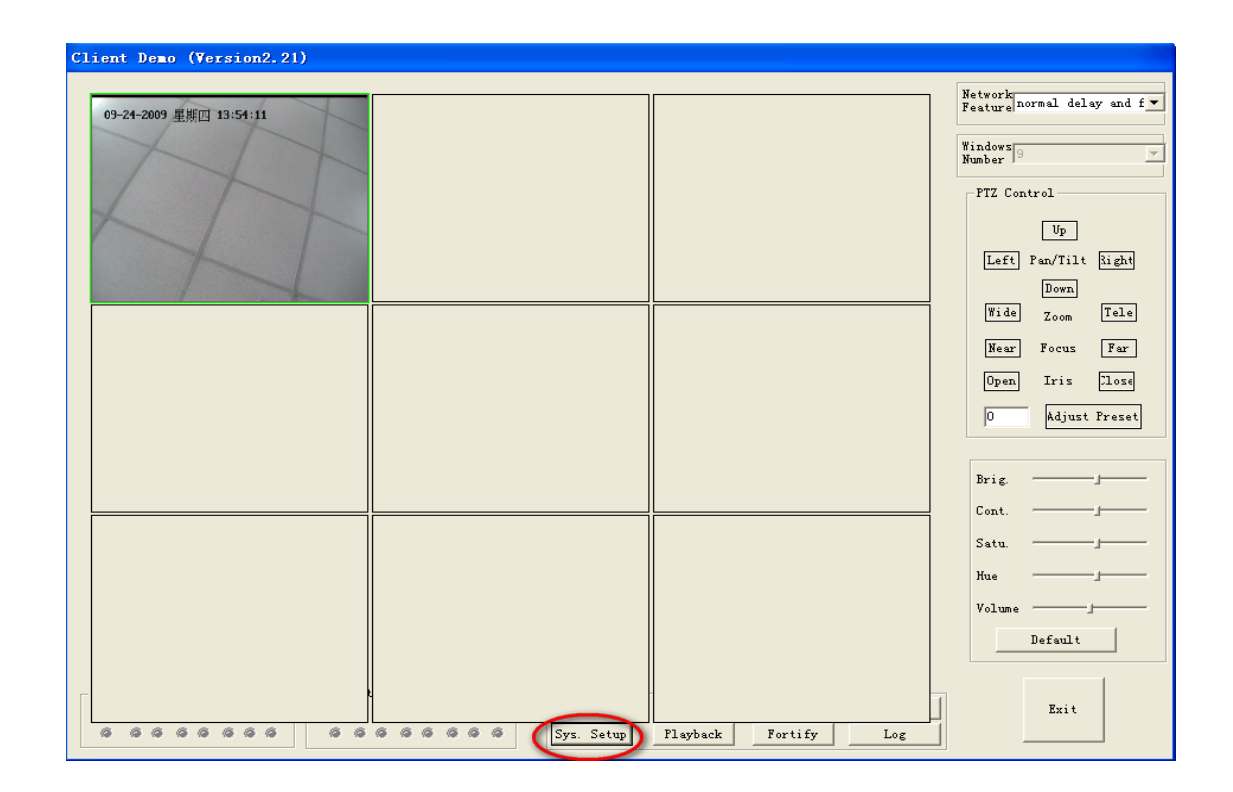

Step 1. Click the "Sys. Setup" item.

 $Step \ 2. \ {\rm Click \ the \ ``Add \ DVR'' \ item}$ 

| Client Demo | ) (Version2.21)                                                        |                                                                                     |
|-------------|------------------------------------------------------------------------|-------------------------------------------------------------------------------------|
| 09-24-2009  | System Setup                                                           | delay and f▼                                                                        |
| 05-24-2009  | Surveillance Setup Local Setup                                         | P<br>Filt <u>kight</u><br>en<br>om Tele<br>us Far<br>is <u>21056</u><br>just Preset |
| Г           | Upgrade Reboot Check Time Format HDD DVR Status Remote Key Log Info OK |                                                                                     |
| 6 6 6       | Sys. Setup Playback Fortify Log                                        | 1811                                                                                |

Step 3. Add the decoder information

| 09-24-2003 § System Setup                                                                                              | Natwork delay and f                                             |
|----------------------------------------------------------------------------------------------------|-----------------------------------------------------------------|
| Surveillance Setup Local Setup                                                                                         | p<br>Filt Right<br>Filt Right<br>Far<br>is Close<br>just Freset |
| Upgrade Reboot Check Time Format HDD DVR Status Remote Key Log Info OK Exit Exit S S S S S S S S S S S S S S S S S S S |                                                                 |

Step 4. Then add the DVS information

| Client Demo (Version2.21)                                              |                   |
|------------------------------------------------------------------------|-------------------|
|                                                                        | Network           |
| 09-24-2009 💈 System Setup                                              | delay and r       |
| Surveillance Setup                                                     |                   |
| E turt (Changel 1)                                                     |                   |
| test                                                                   |                   |
| >>>>>>>>>>>>>>>>>>>>>>>>>>>>>>>>>>>>>>                                 |                   |
| ADD DVR                                                                | filt <u>Kight</u> |
| DVR Properties                                                         | m Tele            |
| DVR Name test                                                          | us Far            |
| DVR IP 192.0.1.200                                                     | is lloge          |
| Port 8000                                                              |                   |
| User Name admin                                                        | just freset       |
| Password *****                                                         |                   |
|                                                                        |                   |
| OK Cancel                                                              |                   |
|                                                                        |                   |
|                                                                        |                   |
| Upgrade Keboot Check lime Format HUU DVK Status Kemote Key Log Info UK |                   |
|                                                                        | ult               |
| Exit                                                                   |                   |
|                                                                        | Exit              |
| 6 6 6 6 6 6 6 6 6 6 6 6 6 6 5 Etup Playback Fortify Log                |                   |

**Step 5.** Click the device of the decoder, and then click the "setup DVR".

| C1 | ient Demo | (Version2.21)                                                          |                   |
|----|-----------|------------------------------------------------------------------------|-------------------|
|    |           | Natv                                                                   | ork dolor and f   |
|    |           | System Setup                                                           | deray and I       |
|    |           | Surveillance Setup Local Setup                                         | · ·               |
|    |           |                                                                        |                   |
|    |           | Channell                                                               |                   |
|    |           | -ChannelO >>                                                           | P                 |
|    |           |                                                                        | filt <u>Right</u> |
|    |           |                                                                        | wn Tele           |
|    |           | Decode 1                                                               | us Far            |
|    |           |                                                                        |                   |
|    |           | Down                                                                   | 12 21026          |
|    |           |                                                                        | just Preset       |
|    |           | Aud Dyn                                                                |                   |
|    |           | Del DVR                                                                |                   |
|    |           | Setup DVR                                                              |                   |
|    |           |                                                                        |                   |
|    |           |                                                                        |                   |
|    |           | Upgrade Keboot Check Time Format HDU DVK Status Kemote Key Log Info UK |                   |
|    |           |                                                                        | ult               |
|    |           | Exit                                                                   |                   |
|    |           |                                                                        | Exit              |
| L  | 6 6 6 6   | S Sys. Setup Playback Fortify Log                                      |                   |

| C1: | ient D | emo (Version2.21)                                             |                      |
|-----|--------|---------------------------------------------------------------|----------------------|
|     |        | Remote Setup                                                  |                      |
|     |        | Server Para.   Serial Para.   User Para.   Multi-Decoder Para | y and f              |
|     |        | Remote Play Back<br>Decode Chan. State                        | <u>Right</u><br>Tele |
|     |        | Dynamic Decode                                                | Far                  |
|     |        | Cycle Link                                                    | Jiose<br>Preset      |
|     |        |                                                               |                      |
|     |        |                                                               | ,                    |
|     |        |                                                               |                      |
|     |        |                                                               |                      |
|     | 6 6    | Save Para. Default Para. Exit                                 |                      |
|     |        |                                                               |                      |

**Step6.** Choose the "Multi-Decoder-Para", and then click the "ansparent Chan s"

Step7. Then you can choose one serial number, such as 3, and click it

| Transpa   | irent    | Channel Set     |             |          |       |           |        |      |        |     |
|-----------|----------|-----------------|-------------|----------|-------|-----------|--------|------|--------|-----|
| Set Tra   | anspare  | nt Parameters — |             |          |       |           |        |      |        |     |
| Swite     | loff     | • 1.            | ocal serial | RS485    | •     | remote se | rial 🔣 | 5232 | -      |     |
|           | 0.0.0    |                 |             | 0        |       |           |        |      |        |     |
| IF        | 0.0.0    | .0              | Port        | U        |       |           |        |      |        |     |
| baud      | 50       | ▼ data          | 5 💌         | stop     | 1 💌   | pari None | T i    | low  | None   | -   |
|           |          |                 |             |          |       |           |        |      |        |     |
|           |          |                 |             |          | Add   | /Modify   | Clea   | r    |        |     |
| 序号        | 开关       | 本地串口号           | IP地址        | 端口号      | 远端串口号 | 波特率       | 数据位    | 停止位  | 校验     |     |
| 1         | 开        | RS232 Console   | 172.8.62.13 | 8000     | RS232 | 50        | 5      | 1    | 无      |     |
| 2         | 开        | RS485           | 172.8.56.22 | 8000     | RS485 | 9600      | 8      | 1    | 无      |     |
| 3         | <u> </u> | R\$485          | 0000        | 0        |       | 50        | 5      | 1    | *      |     |
| 4         | <b>☆</b> | RS485           | 0.0.0.0     | 0        |       | 50        | 5      | 1    | 空      |     |
| 5         | ÷        | N2485           | 0.0.0.0     | U        |       | 50        | 5      | 1    | 卫      |     |
| 07        | <b></b>  | ND400<br>DC405  | 0.0.0.0     | 0        |       | 50        | 5      | 1    | 꼬      |     |
|           | Ŷ        | N2400<br>DC40E  | 0.0.0.0     | 0        |       | 50        | 5      | 1    | - 尘    | -:  |
| °.        | Ŷ        | DC405           | 0.0.0.0     | 0        |       | 50        | D E    | 1    | 尘      | - 1 |
| 10        | Ŷ        | RS485           | 0.0.0.0     | ő        |       | 50        | 5      | 1    | 光      |     |
| 11        | Ŷ        | RS485           | 0.0.0.0     | ů.       |       | 50        | 5      | 1    | 光      |     |
| 12        | ¥        | RS485           | 0.0.0.0     | 0        |       | 50        | 5      | i    | 无      | -1  |
| 13        | ¥        | RS485           | 0.0.0.0     | Ō        |       | 50        | 5      | 1    | 无      |     |
| 14        | ¥        | RS485           | 0.0.0.0     | 0        |       | 50        | 5      | 1    | 无      |     |
| 15        | ¥        | RS485           | 0.0.0.0     | 0        |       | 50        | 5      | 1    | 无      |     |
| 16        | 关        | RS485           | 0.0.0.0     | 0        |       | 50        | 5      | 1    | 无      |     |
| <         |          |                 |             |          |       |           |        |      |        | >   |
| Sec. Sec. |          |                 |             |          |       |           |        |      |        |     |
| et as     | s Full   | duple           | Full Du     | plex 232 | -1    | Full Dupl | ex 485 | -1   | 1      |     |
|           |          | adpro           |             |          | 1     |           |        | 1.0  |        |     |
|           |          |                 |             |          |       |           |        |      |        |     |
|           |          |                 |             |          |       |           | Set    | 8    | Cancel |     |

**Step 8.** Switch choose on ; remote serial choose RS485; IP and port are both of the DVS IP and port ; the baud, data, stop , pari , flow are according to your PTZ; then click Add/Modify button And then click the set button

| 1  | Server I | ranspa | arent    | Channel Set     |             | - 1      |        |            |         |         |          |          |       |
|----|----------|--------|----------|-----------------|-------------|----------|--------|------------|---------|---------|----------|----------|-------|
|    |          | Set Tr | anspare  | nt Parameters — |             |          |        |            |         |         |          |          |       |
|    |          | Swite  | lon      |                 | ocal serial | RS485    | •      | remote s   | arial [ | RS485 ს | -        |          |       |
|    |          | TP     | 172.8    | 56.00           |             | 2000     |        | -          |         | -       |          | -        |       |
|    |          | 7"     | 112.0    | . 30. 22        | Port        | 0000     |        |            |         |         |          |          |       |
| JK | /        | baud   | 9600     | ▼ data          | 8 💌         | stop     |        | ] pari Non | •       | flow    | None     | <b>.</b> |       |
| LV |          |        |          |                 |             |          |        | -          |         |         |          |          |       |
| _  |          |        |          |                 |             |          | A      | dd/Modify  | 0 01    | ear     |          |          |       |
|    |          | 底是     | 田兰       | 本地串口号           | TPHNtik     | 端口号      | 「近端串口号 | 小姑娘家       | 数据位     | 「「停止位   | 林验       | 13.      |       |
|    |          | 1      | 开        | BS232 Consolo   | 172 8 62 13 | 8000     | R\$232 | 50         | 5       | 1       | <u>于</u> |          |       |
|    |          | 2      | Ŧ        | RS485           | 172.8.56.22 | 8000     | RS485  | 9600       | 8       | 1       | 光        |          |       |
|    | -        | 6      | 开        | RS485           | 172.8.56.22 | 8000     | RS485  | 9600       | 8       | 1       | 无        |          |       |
|    |          | 4      | 关        | RS485           | 0.0.0.0     | 0        |        | 50         | 5       | 1       | 无        |          |       |
|    |          | 5      | 关        | RS485           | 0.0.0.0     | 0        |        | 50         | 5       | 1       | 无        |          |       |
|    |          | 6      | ¥        | RS485           | 0.0.0.0     | 0        |        | 50         | 5       | 1       | 无        |          |       |
|    |          | 7      | 关        | RS485           | 0.0.0.0     | 0        |        | 50         | 5       | 1       | 无        |          |       |
|    |          | 8      | 关<br>、   | RS485           | 0.0.0.0     | 0        |        | 50         | 5       | 1       | 无        |          |       |
|    |          | 9      | 关        | RS485           | 0.0.0.0     | 0        |        | 50         | 5       | 1       | 无        | :        |       |
|    |          | 10     | 天        | RS485           | 0.0.0.0     | 0        |        | 50         | 5       | 1       | 卆        |          |       |
|    |          | 11     | 关        | RS485           | 0.0.0.0     | 0        |        | 50         | 5       | 1       | 立        | - :      |       |
| _  |          | 12     | 조        | RS485           | 0.0.0.0     | 0        |        | 50         | 5       | 1       | 卆        |          |       |
|    |          | 13     | 쇼        | RS485           | 0.0.0.0     | U        |        | 50         | 5       | 1       | 卆        | :        |       |
|    |          | 14     | <b></b>  | KS485           | 0.0.0.0     | U        |        | 50         | 5       | 1       | 卆        |          |       |
|    |          | 15     | <b>소</b> | K5485           | 0.0.0.0     | 0        |        | 50         | 5       | 1       | 꼬        |          |       |
|    |          | 10     | 大        | C04CA           | 0.0.0.0     | U        |        | 50         | 5       | 1       | 76       |          |       |
|    |          | 1      |          |                 |             |          |        |            |         |         |          |          |       |
|    |          |        |          | and a second    |             |          | -      | ·          |         |         |          |          | /   L |
|    |          | et a   | s Full   | duple           | Full Dup    | plex 232 | -1     | Full Dupl  | ex 485  | -1      |          |          |       |
|    |          | -      |          |                 |             |          |        | -          | -       | ~       |          |          |       |
|    |          |        |          |                 |             |          |        | -          | 2.0     |         | 20 10    | - 1      |       |
|    |          |        |          |                 |             |          |        |            | Set     |         | Cance    | 1        |       |
|    | 1.1      |        |          |                 |             |          |        | _          |         |         |          |          |       |

**Step 9.** Then choose the serial Para item, and the PTZ Type and the PTZ Address are according to your PTZ setting and then click the ok button and the Save para button .that's ok.

| Client | Demo (Version2.21)                                        |          |
|--------|-----------------------------------------------------------|----------|
|        | Remote Setup                                              |          |
|        | Server Para. Serial Para User Para.   Multi-Decoder Para. | y and f▼ |
|        |                                                           | -        |
|        | Baudrate 115.2k 💌 Stop Bit 1 💌 Flow Control None 💌        |          |
|        | Data Bit 8 💌 Parity None 💌 Used for Console 💌             |          |
|        | PPP Transfer Mode                                         | Right    |
|        | PPP Callback Vser Password                                |          |
|        | Remote IP Local IP Verify                                 | Tele     |
|        | Mask IP Date Forwardian E Calibrate                       | Far      |
|        | THORE   Data hittyption   Calibate                        | Close    |
|        | -RS485 Properties                                         | Preset   |
|        | Channel No. Channel0                                      |          |
|        | Randvata 0000 w Data Rit 9 w Care Dia 1 w Durity Mana w   |          |
|        | Statu ate 1000 - Statu Ste 10 - Step Bit 1 - Farity mone  | <u> </u> |
|        | Flow Control None  TZ Type Pelco-d PICO  PTZ Address 1    |          |
|        | Copy to All Channels Z Copy                               |          |
|        | OK 🖌 Cancel                                               | -        |
|        |                                                           |          |
|        |                                                           |          |
|        |                                                           | 1        |
|        | Save Para Default Para. Exit                              |          |
| 6      |                                                           | 1        |